#### Healthsmart Online Portal

Healthsmart Portal Address: www.healthsmart.com

You can also use the link: <u>https://secureedi.healthsmart.com/TPM</u>

This will take you directly to the log on page.

Once you are on this home page please scroll down until you see

Boxes that say

### Members> Employers> Provider> Payers> Brokers>

Please go to the Payer link double click it.

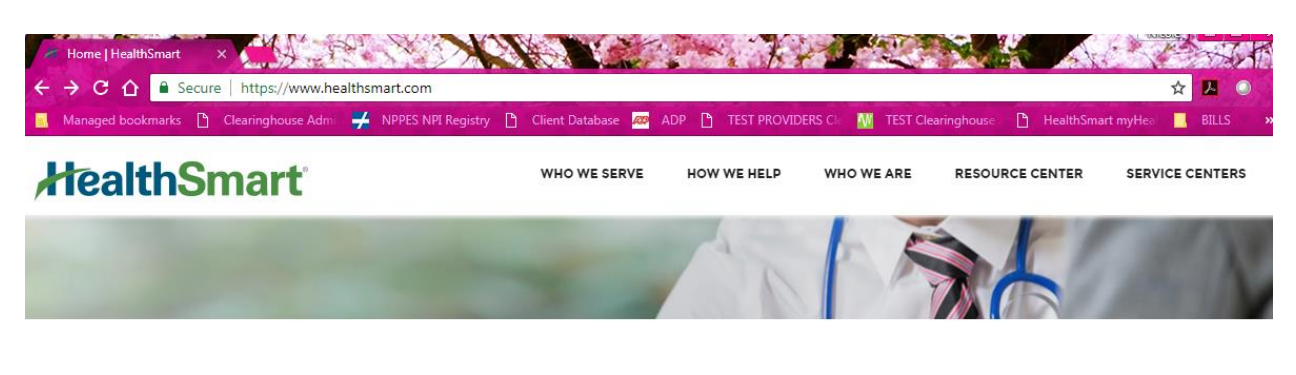

### We take care of a company's most valuable resource. Its people.

HealthSmart is the premier provider of customizable and scalable solutions for self-funded employers.

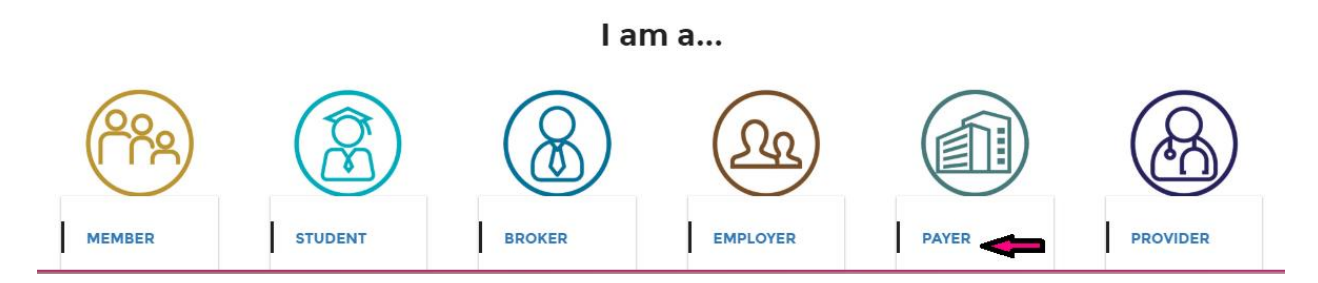

It will direct you to the below window: click on EDI Clearinghouse

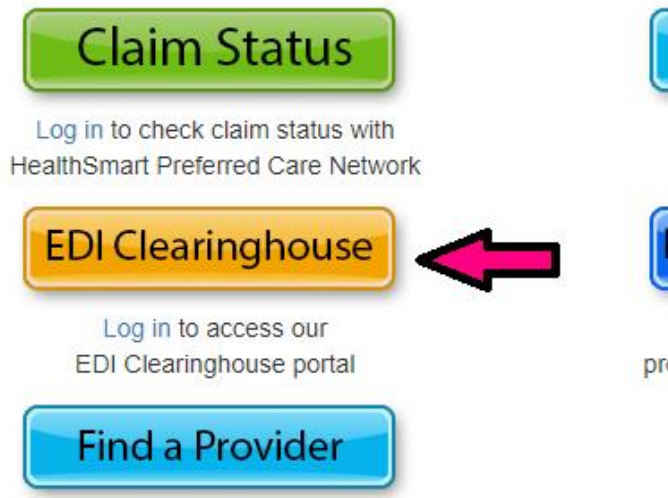

Find providers in HealthSmart's networks SmartInquiry Log in to initiate an appeal or check its status

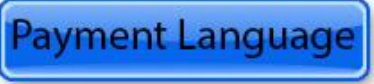

Log in to view non-standard provider-to-payor contract language

This will direct you to the Healthsmart Logo log in page. You will need to use the username and password that was provided when you enrolled with the clearinghouse. If you do not have this or remember what it is, please contact support. 888-744-6638 or email support support.his@healthsmart.com

| Clearinghouse Po<br>Please User ID: | rtal |
|-------------------------------------|------|
| Please User ID:                     | riai |
| In: Password:                       |      |
| Sign In                             |      |

If this is the first-time logging in you may see a HIPPA terms of service page. Please read and acknowledge the statement. If you do not acknowledge the statement you will not be able to move on from this point.

|   | HIPAA Privacy Statement Date Effective: February 17, 2005                                                                                                    |
|---|----------------------------------------------------------------------------------------------------|
|   | THIS STATEMENT DESCRIBES CAREVU CORPORATION'S PRIVACY PRACTICES<br>IN REGARDS TO THE ONLINE TRANSMISSION OF DATA THROUGH THE CAREVU<br>CLEARINGHOUSE. CAREVU UNDERSTANDS THE IMPORTANCE OF PRIVACY AND<br>STRIVES TO ACHIEVE THE HIGHEST STANDARDS POSSIBLE. PLEASE READ<br>THIS STATEMENT THOROUGHLY AND ACCEPT IT TO CONTINUE.                                                                                                    |
|   | <b>NOTE:</b> CAREVU CORPORATION RESERVES THE RIGHT TO CHANGE THIS<br>INFORMATION AT ANY TIME WITHOUT NOTICE; PLEASE BE SURE TO CHECK<br>BACK FOR ANY CHANGES.                                                                                                    |
|   | <u>Cookies</u>                                                                                                    |
|   | What are cookies? They are small files used by internet websites to store<br>information for that site's use. Some websites use permanent cookies to<br>track internet usage, while others just use temporary cookies in order to<br>make navigation easier for their users. These temporary cookies are what<br>we use in order to give our customers the best experience possible on our<br>website. The Clearinghouse application uses session variables which install<br>temporary cookies on the client's computer. No personal information is<br>collected from these cookies and they are automatically removed upon your<br>termination of the current browser session. |
|   | <b>NOTE:</b><br>If you have your browser set to not accept cookies, the Clearinghouse<br>application will not be accessible.                                                                                                    |
|   | Links                                                                                                    |
|   | Our website has many links that direct you to other websites we feel may<br>benefit our members in some way. Having these links on our website does<br>not imply endorsement of these sites by CareVu. Since these websites are<br>not under the control of CareVu Corporation, we cannot guarantee the<br>accuracy of the information presented on these non-CareVu websites. After<br>leaving the CareVu website, your privacy will be administered by the site<br>you visit. We encourage anyone leaving the CareVu website to review the<br>privacy statement of the website they visit.                                                                                    |
| i |                                                                                                    |
|   | Complaint Procedure                                                                                                    |
|   | If you feel that your protected health information has been improperly used<br>please contact our Administrative Assistant at (806) 473-2513. You also<br>have the right to file a complaint with the Health and Human Services<br>Secretary; in doing so, there will not be any retaliation for this filing.                                                                                                    |
|   | If you do not wish to accept this privacy policy/statement, please DO NOT check the box below and you will not be able to enter the CareVu Clearinghouse.                                                                                                    |
|   | □ I have read and agree to the CareVu privacy statement Accept                                                                                                    |
|   |                                                                                                    |

The first screen of the portal will show any announcements related to the clearinghouse. We will post any outages we may have or issues with payers.

| <u>File E</u> dit <u>V</u> iew Hi <u>s</u> tory <u>B</u> ookr | marks Iools Help                                                                                                    |
|---------------------------------------------------------------|----------------------------------------------------------------------------------------------------|
| 🙇 ADP 🔹                                                       | 🗴 Clearinghouse Admin: Ma 🗴 Clearinghouse Admin: Ma 🗴 🎢 Providers Service Loca 🗴 Clearinghouse Portal - We 🗴 🕂       |
| A https://secureedi.                                          | Lhealthsmart.com/TPM/default.aspx                                                                                    |
| 1 HealthSmart Portal Lo                                       | Clearinghouse Admin: 🖸 Capario Paver List Sear 🦳 Healthsmart Client Dat 🦳 Welcome to HealthSm 📄 cVCH reports billing |
|                                                               | HOME CORPORATE SITE CUSTOMER SERVICE LOGOUT                                                                          |
| <i>HealthSn</i>                                               | Nart Systems                                                                                                    |
|                                                               | Clearinghouse Portal                                                                                                 |
| Welcome TestProvider                                          | Pecent Appouncements                                                                                                 |
| Actions                                                       | Recent Announcements                                                                                                 |
| Upload a File                                                 |                                                                                                    |
| Retrieve a File                                               |                                                                                                    |
| Retrieve Response Files                                       |                                                                                                    |
| Find a Claim                                                  |                                                                                                    |
| Find Attachments                                              |                                                                                                    |
| Professional Claim Editing                                    |                                                                                                    |
| Institutional Claim Editing                                   |                                                                                                    |
| Dental Claim Editing                                          |                                                                                                    |
| Change My Profile                                             |                                                                                                    |
| Download User Guide                                           |                                                                                                    |
|                                                               |                                                                                                    |
| Submit Eligibility Request                                    |                                                                                                    |
| List Eligibility Responses                                    |                                                                                                    |
| Submit Claim Status                                           |                                                                                                    |
| Request                                                       |                                                                                                    |
| List Claim Status Responses                                   |                                                                                                    |
| Submit Services Review<br>Request                             |                                                                                                    |
| List Service Review                                           |                                                                                                    |
| Kesponses                                                     | I                                                                                                    |

Under the Action Tab:

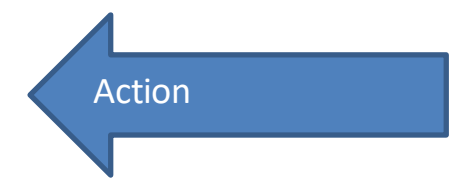

You will see several options.

### **Clearinghouse Portal**

| Welcome, TestProvider       |  |
|-----------------------------|--|
| Actions                     |  |
| Upload a File               |  |
| Retrieve a File             |  |
| Retrieve Response Files     |  |
| Find a Claim                |  |
| Find Attachments            |  |
| Professional Claim Editing  |  |
| Institutional Claim Editing |  |
| Dental Claim Editing        |  |
| Change My Profile           |  |
| Download User Guide         |  |

### **Recent Announcements**

#### Upload a file: you will up load your claim files here

|                                               | Clearinghouse Portal                                                                                   |
|-----------------------------------------------|----------------------------------------------------------------------------------------------------|
| Welcome, TestProvider                         | Upload a File                                                                                          |
| Actions<br>Upload a File                      | To unload a transaction file:                                                                          |
| Retrieve a File                               | 1. Calet the desired partner is the deep down list                                                     |
| Retrieve Response Files                       | 2. Select the transaction type                                                                         |
| <br>Find a Claim                              | 3. Browse to the file's location on your PC<br>4. Click the "Upload File" button                       |
| Find Attachments                              | It is very important that you select the proper transaction type. Otherwise the file will be rejected. |
| Professional Claim Editing                    | Select Partner:                                                                                        |
| Institutional Claim Editing                   | ■ 1 1 1 1 1 1 1 1 1 1 1 1 1 1 1 1 1 1 1                                                                |
| Dental Claim Editing                          | Transaction Type:                                                                                      |
| Change My Profile                             |                                                                                                    |
| Download User Guide                           | File Location:<br>Browse No file selected.                                                             |
| Real-Time Trans<br>Submit Eligibility Request | Upload File                                                                                            |
| List Eliaibility Responses                    |                                                                                                    |

You will need to know how to locate the claim files you have generated from your Software. We cannot provide training on how to do this you will need to contact your vendor.

Retrieve a File: you will be able to retrieve the ERA (electronic remittance advice), locate files you sent to HS clearinghouse as well as any files HS clearinghouse sends that are not response report files to download on to your software or to your computer.

|                                       | olounighoudo i ollui                                                                                                    |
|---------------------------------------|----------------------------------------------------------------------------------------------------|
| Welcome, TestProvider                 | Retrieve a File                                                                                                    |
| Actions Upload a File Retrieve a File | *:Both Begin Date and End Date are required for a search.<br>Select Partner: Test Provider  File Selection: Received Files |
| Find a Claim                          | Begin Date: * End Date: * File Date:                                                                                       |
| Professional Claim Editing            | Search                                                                                                    |
| Institutional Claim Editing           |                                                                                                    |

You also have the option to look at the files that were sent to the clearinghouse

# **Clearinghouse Portal**

Clearinghouse Portal

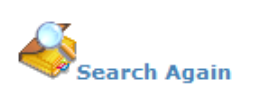

**Retrieve a File** 

#### 16 Sent Files for 03/01/2016 through 03/01/2016

To view a transaction click on the link for the file name. The transaction will be visible in your browser. To save the transaction, go to 'File' and 'Save As' in the browser that contains the transaction, or simply right click the link and choose the option to save the target or link to disk.

| <u>Partner</u><br><u>Name</u> | <u>File Name</u> | <u>File Type</u> | File Creation<br>Date  | <u>Status</u> | <u>Transaction</u><br><u>Count</u> |
|-------------------------------|------------------|------------------|------------------------|---------------|------------------------------------|
| t .                           |                  |                  | 3/1/2016<br>7:51:09 AM | parsed        | 1                                  |

Due to HIPPA I could not provide any information in the Partner name, File Name or File Type sections: On your end you will see this information completed. Retrieve Response files: you will be able to retrieve your initial and secondary response (contractor or payer) response reports.

|                             | Clearinghouse Portal                                                                                       |
|-----------------------------|----------------------------------------------------------------------------------------------------|
| Welcome, TestProvider       | Retrieve a Response File                                                                                   |
| Actions<br>Upload a File    | *:Both Begin Date and End Date are required for a search.                                                  |
| Retrieve a File             | Select Partner: Test Provider                                                                              |
| Retrieve Response Files     |                                                                                                    |
| Find a Claim                | Begin Date:         End Date:           File Date:         3/10/2016           3/10/2016         3/10/2016 |
| Find Attachments            |                                                                                                    |
| Professional Claim Editing  | Search                                                                                                    |
| Institutional Claim Editing |                                                                                                    |
| Dental Claim Editing        |                                                                                                    |
| Change My Profile           |                                                                                                    |
| Download User Guide         |                                                                                                    |

## **Clearinghouse Portal**

## Retrieve a Response File

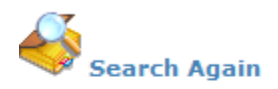

#### 5 Response Files for 3/10/2016 through 3/10/2016

To view a file click on the link for the file name. The file will be visible in your browser. To save the file, go to 'File' and 'Save As' in the browser that contains the file, or simply right click the link and choose the option to save the target or link to disk.

| <u>Partner</u><br><u>Name</u> | <u>File Name</u> | <u>Response</u><br><u>Type</u> | <u>File Type</u> | <u>Date</u><br><u>Time</u> | <u>Last</u><br>Download |
|-------------------------------|------------------|--------------------------------|------------------|----------------------------|-------------------------|
| l                             |                  | Initial                        | I                | 3/10/2016<br>9:05:49<br>AM |                         |
|                               |                  | Initial                        | -                | 3/10/2016<br>9:05:49<br>AM |                         |
|                               | 1                | Secondary                      | 1                | 3/10/2016<br>1:44:59<br>AM |                         |

Due to HIPPA I could not provide any information in the Partner name, File Name or File Type sections: On your end you will see this information completed.

Find a claim: you can search for a claim you are needing to locate:

|                                   | Clearinghouse Portal                                                                 |
|-----------------------------------|--------------------------------------------------------------------------------------|
| Welcome, TestProvider             | Find a Claim                                                                         |
| Actions                           | Advanced Search                                                                      |
| Upload a File                     |                                                                                      |
| Retrieve a File                   | *: Either the Dates of Submission or the Dates of Service are required for a search. |
| Retrieve Response Files           | I General Information:                                                               |
| Find a Claim                      | Transaction Type: All V<br>Begin Date: * End Date: *                                 |
| Find Attachments                  | Submission Date:                                                                     |
| Professional Claim Editing        | Batch Id:                                                                            |
| Institutional Claim Editing       | Claim Reference Number:                                                              |
| Dental Claim Editing              | III Claim Information:                                                               |
| Change My Profile                 | Payer                                                                                |
|                                   | Payer Name: ID:                                                                      |
| Download User Guide               | Providers                                                                            |
|                                   | Billing Provider Id:                                                                 |
| Real-Time Trans                   | Billing Provider Name:                                                               |
| List Eligibility Responses        | Other Provider Id:                                                                   |
| Submit Claim Status Request       | Last: First: Other Provider Name:                                                    |
|                                   | Insured                                                                              |
| List Claim Status Responses       | Insured Id:                                                                          |
| Submit Services Review<br>Request | Last: First:<br>Insured Name:                                                        |
|                                   | Patient                                                                              |
| List Service Review<br>Responses  | Last: First:<br>Patient Name:                                                        |
| List Payment Advice               | Others                                                                               |
| List Payment Advice               | Charge Amount(\$):                                                                   |
| Reports                           | Service Date:                                                                        |
| Transactions by Partner           |                                                                                      |
| Rejected Claim Count              | Search                                                                               |
| Claim Status Report               |                                                                                      |

You can also search by the CVICV # that is on your response report.

Professional Claim and Institutional Claim Editing:

You can search for claims that have the following status:

Edited

Rejected

Pending

Resolved

Printed

Hold

## **Clearinghouse Portal**

## **Rejected Professional Claims Work Queue**

| *Both Begin Date and End Date | are required for a search.<br>Begin Date: * | End Date: * |
|-------------------------------|---------------------------------------------|-------------|
|                               |                                             |             |
|                               | Reject Statuses:                            |             |
|                               | Edited Rejected                             |             |
|                               | Pending Resolved                            |             |
|                               | Printed 🗹 Hold                              |             |
|                               | Search                                      |             |
|                               |                                             |             |

We strongly discourage editing the claims on the portal. When you edit the claims on the portal you will not receive an initial response report. The initial response report is sent out in case the claims failed to process though the clearinghouse and is in an error or failed rules status. We allow limited information to be edit on the portal. When you edit claims via the portal, it does not fix the issue in your software, so you run the risk of submitting another bad claim.

Change my Profile: you can update your passwords on this section

| e to esta            | <b>Clearinghouse Portal</b> |
|----------------------|-----------------------------|
| User Profile         |                             |
| First Name:          | TestProvider                |
| Last Name:           | Provider                    |
| User Name:           | testprovider                |
| Reset Password is op | otional:                    |
| Password:            |                             |
| Confirm Password:    |                             |
| Email (optional):    |                             |
| Partner:             | F                           |
|                      |                             |

Submit

Under the Real-Time Trans Tab:

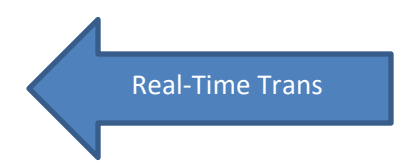

You will see several options.

Real-Time Trans Submit Eligibility Request List Eligibility Responses Submit Claim Status Request List Claim Status Responses Submit Services Review Request List Service Review Responses List Payment Advice

Submit Eligibility Request: No longer offered with this site List Eligibility Responses: No longer offered with this site Submit Claim Status Request: No longer offered with this site List Claim Status Responses: requires enrollment Submit Services Review Request: requires enrollment List Service Review Responses: requires enrollment

List Payment Advice: you can see a human readable format for 835 ERAS electronic repentance advice You would see something like this:

| Welcome,                    | List P                                      | aymen     | t Adv                | /ice      |                               |                |         |               |  |  |  |
|-----------------------------|---------------------------------------------|-----------|----------------------|-----------|-------------------------------|----------------|---------|---------------|--|--|--|
| Actions                     | Begin Date: 08/01/2016 End Date: 08/31/2016 |           |                      |           |                               |                |         |               |  |  |  |
| Upload a File               |                                             |           |                      |           |                               |                |         |               |  |  |  |
| Retrieve a File             | Show Date Range                             |           |                      |           |                               |                |         |               |  |  |  |
| Retrieve Response Files     | List Previously Viewed Transactions         |           |                      |           |                               |                |         |               |  |  |  |
| Find a Claim                |                                             |           | -                    | -         |                               |                |         |               |  |  |  |
| Find Attachments            |                                             | ID        | <u>Paver</u><br>Name | Date Date | <u>Check</u><br><u>Amount</u> | Advice<br>Type | Check # | <u>Claims</u> |  |  |  |
| Professional Claim Editing  |                                             |           |                      |           |                               |                |         |               |  |  |  |
| Institutional Claim Editing | Delete                                      | 445863021 | Capario              | 7/29/2016 |                               | СНК            |         | 2             |  |  |  |
| Dental Claim Editing        |                                             |           |                      |           |                               |                |         |               |  |  |  |
| Change My Profile           | Delete                                      | 446042161 | Canada               | 7/20/2016 |                               | NON            |         |               |  |  |  |
| Download User Guide         | Delete                                      |           | Capario              | //30/2010 |                               | NON            |         | 1             |  |  |  |
|                             |                                             |           |                      |           |                               |                |         |               |  |  |  |
| Real-Time Trans             | Delete                                      | 446042175 | Capario              | 7/27/2016 |                               | СНК            |         | 1             |  |  |  |
| Submit Eligibility Request  |                                             |           |                      |           |                               |                |         |               |  |  |  |

Due to HIPPA I could not provide any information in the check Amount or check number: On your end you will see this information completed.

|                                                                                                    |                              |                                                              |                                                | _            |             |             |               |                          |                                        |                  |                                                                                    |               |                |
|----------------------------------------------------------------------------------------------------|------------------------------|--------------------------------------------------------------|------------------------------------------------|--------------|-------------|-------------|---------------|--------------------------|----------------------------------------|------------------|------------------------------------------------------------------------------------|---------------|----------------|
| Welcome,                                                                                                   | Display                      | y Payı                                                       | men                                            | t Ad         | dvi         | се          |               |                          |                                        |                  |                                                                                    |               |                |
| Actions<br>Upload a File<br>Retrieve a File<br>Retrieve Response Files<br>Find a Claim<br>Find Attachments | Payn<br>Check                | Payer Tax<br>nent Amou<br>Advice Ty<br>/EFT Numb<br>Check Da | er: UN<br>ID:<br>nt:<br>pe: (<br>ner:<br>te: ) | IITED H      | EALT        | HCARE INSUR | ANCE COMPAI   | NΥ                       |                                        | Cla<br>A<br>Paio | aim Charges<br>Adjustments<br>Allowed<br>Patient Resp<br>I to Provider<br>Interest |               |                |
| Professional Claim Editing                                                                                 | Show All                     | Details                                                      |                                                |              |             |             | Return to Lis | t                        |                                        |                  |                                                                                    |               |                |
| Dental Claim Editing                                                                                       | Page:1 Of 1                  |                                                              |                                                |              |             |             |               |                          |                                        |                  |                                                                                    |               |                |
| Change My Profile<br>Download User Guide                                                                   | Pati<br>Accou<br>Claim Contr | Name:<br>ent ID:<br>nt No.:<br>ol No.:                       |                                                |              |             |             |               | Total<br>Adjus<br>Patier | harge:<br>ments:<br>llowed:<br>t Resp: |                  |                                                                                    |               |                |
| Submit Eligibility Request                                                                                 | Claim                        | Status: -                                                    |                                                |              |             |             |               | Paid to P                | ovider:<br>iterest:                    |                  |                                                                                    |               |                |
| List Eligibility Responses                                                                                 | Show De                      | tails                                                        |                                                |              |             |             |               |                          |                                        |                  |                                                                                    |               |                |
| List Claim Status Responses                                                                                | Rendering<br>Provider        | Service<br>Date                                              | Units<br>of<br>Service                         | Proc<br>Code | Proc<br>Mod | Control #   |               | Char<br>Amo              | nt Amount                              | Remark<br>Code   | Adjustment<br>Amount                                                               | Group<br>Code | Reason<br>Code |
| Submit Services Review<br>Request                                                                          |                              | 7/21/2016                                                    | 1                                              | 90834        |             | 1           |               | \$                       |                                        |                  | -                                                                                  | CO<br>PR      | 45<br>3        |

When you click on the blue file id you will see the ERA

When you hover over the Group Code and Reason code (in blue) with your mouse it will show the claim adjudication reasons for the codes listed.

| rment<br>ount          | Remark<br>Code | Adjustment<br>Amount | Group<br>Code | Reason<br>Code |  |  |  |  |  |
|------------------------|----------------|----------------------|---------------|----------------|--|--|--|--|--|
| 1.17                   |                | \$20.00              | PR            | 2              |  |  |  |  |  |
|                        |                | \$35.83              | со            | 45             |  |  |  |  |  |
| Contractual Obligation |                |                      |               |                |  |  |  |  |  |

Due to HIPPA I did remove the patient information.

Under the Reports tab:

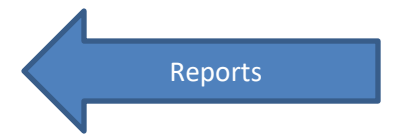

### You will see several options

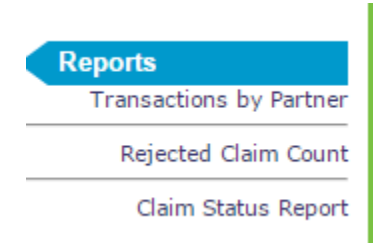

### You can run reports by Transactions by Partner

| Clearinghouse Portal: Rep X  | → NPPES NPI Registry × C CareVu Clearinghouse Po ×                                                            |          |
|------------------------------|----------------------------------------------------------------------------------------------------|----------|
| 🗲 🤿 C 🔺 🔒 https://           | secureedi.healthsmart.com/TPM/reports/partnertransactiontypes.aspx                                            | ☆ 🗡      |
| 🛅 Managed bookmarks 📘 Clear  | inghouse Admin 🛛 🚽 NPPES NPI Registry 👔 Client Database 📗 https://cvreports.heali 💼 Bills 🗖 ADP 👔 TEST PROVID | ERS Clea |
| HealthSm                     | Art Information                                                                                               |          |
|                              | Clearinghouse Portal                                                                                          |          |
| Welcome, TestProvider        | Partner Transaction Types                                                                                     |          |
| Actions<br>Upload a File     | *Both Begin Date and End Date are required for a search.                                                      |          |
| Retrieve a File              | Begin Date: *         End Date: *           Claim Submission Date: 08/28/2016         123                     |          |
| Retrieve Response Files      |                                                                                                    |          |
| Find a Claim                 | Report Type: Submitted Claims                                                                                 |          |
| Find Attachments             |                                                                                                    |          |
| Professional Claim Editing   | Search                                                                                                    |          |
| Institutional Claim Editing  |                                                                                                    |          |
| Dental Claim Editing         |                                                                                                    |          |
| Change My Profile            |                                                                                                    |          |
| Download User Guide          |                                                                                                    |          |
|                              |                                                                                                    |          |
| Real-Time Trans              |                                                                                                    |          |
| List Fligibility Responses   |                                                                                                    |          |
| Submit Claim Status Request  |                                                                                                    |          |
| List Claim Status Responses  |                                                                                                    |          |
| Submit Services Review       |                                                                                                    |          |
| Request                      |                                                                                                    |          |
| ist Service Review Responses |                                                                                                    |          |

| Clearinghouse Portal: Rep         |                   | eqistry    |          | CareVu   | L Clearingh | ouse Po  |             | -           |                 | alast a           | Nicole —      | □ X      |
|-----------------------------------|-------------------|------------|----------|----------|-------------|----------|-------------|-------------|-----------------|-------------------|---------------|----------|
|                                   | ://secureedi.hea  | thsmart.   | com/TF   | PM/rep   | orts/part   | nertran  | sactionty   | pes.aspx    | 1.12.35 622     | 100-40 Aug 100-73 | <u>ح</u> رج   | 1 =      |
| Managed bookmarks                 | earinghouse Admin | VPPES      | NPI Regi | istry 💾  | Client Data | base 📘   | https://cvr | eports.heal | 🛅 Bills 📈       | ADP 📄 TEST P      | ROVIDERS Clea | »        |
|                                   | Infe              | reactio    |          |          |             | ном      | IE CORPOR   | ATE SITE C  | USTOMER SERVICE | LOGOUT            | X AX          |          |
| HealthSn                          | nart Svs          | stems      | 0[1      |          |             |          |             |             |                 |                   |               | - 1      |
| ,<br>,                            |                   |            |          | С        | lea         | rin      | gho         | use         | e Por           | tal               |               |          |
| Welcome, TestProvider             | Partne            | er Tra     | nsad     | ction    | Туре        | es       |             |             |                 |                   |               | - 1      |
| Actions                           | ~                 |            |          |          |             |          |             |             |                 |                   |               | - 1      |
| Detrieve a File                   | 🍕                 | earch Anai | in       |          |             |          |             |             |                 |                   |               | - 1      |
| Retrieve a File                   | Search            | Dates: 08  | /20/201  | 6 - 08/3 | 1/2016      |          |             |             |                 |                   |               |          |
| Retrieve Response Files           | Scarch            | Dates. 00, |          |          |             | _        |             |             |                 |                   |               |          |
| Find a Claim                      | Repor             | t of Sul   | omitte   | ed Clair | ms by T     | ransad   | ction Ty    | ре          |                 |                   |               |          |
| Find Attachments                  | Partne            | PaverId    | Total    | Total    | Rejected    | Rejected | Accepted    | Accepted    | Rejected by     | Rejected by       | Accepted by   | Accept   |
| Professional Claim Editing        | Name              | Fayeriu    | Count    | Amount   | Count       | Amount   | Count       | Amount      | Count           | Amount            | Count         | Amour    |
| Institutional Claim Editing       |                   | ·          |          | +0.00    |             | +0.00    |             |             |                 |                   |               |          |
| Dental Claim Editing              | TOTAL             |            | 0        | \$0.00   | 0           | \$0.00   | 0           | \$0.00      | 0               | \$0.00            | 0             |          |
| Change My Profile                 |                   |            |          |          |             |          |             |             |                 |                   |               |          |
| Download User Guide               |                   |            |          |          |             |          |             |             |                 |                   |               |          |
|                                   |                   |            |          |          |             |          |             |             |                 |                   |               |          |
| Real-Time Trans                   |                   |            |          |          |             |          |             |             |                 |                   |               |          |
| Submit Eligibility Request        |                   |            |          |          |             |          |             |             |                 |                   |               |          |
| List Eligibility Responses        |                   |            |          |          |             |          |             |             |                 |                   |               |          |
| Submit Claim Status Request       |                   |            |          |          |             |          |             |             |                 |                   |               |          |
| List Claim Status Responses       |                   |            |          |          |             |          |             |             |                 |                   |               |          |
| Submit Services Review<br>Request |                   |            |          |          |             |          |             |             |                 |                   |               |          |
| List Service Review Responses     |                   |            |          |          |             |          |             |             |                 |                   |               | <b>▼</b> |

You can run a report that lists all rejected claims. Since this is a test provider it will not show any rejected claims

| Clearinghouse Portal: Rep                     | 🗸 🛃 NPPES NPI Registry 🗙 🎦 CareVu Cleaninghouse P: 🗙                                                   | Nicole I – 🗆 X    |
|-----------------------------------------------|----------------------------------------------------------------------------------------------------|-------------------|
| 🗲 🔿 C 🔺 🔒 https:                              | //secureedi.healthsmart.com/TPM/reports/partnerrejectcount.aspx                                        | ☆ 😕 🔳             |
| 🛅 Managed bookmarks 📋 Cle                     | aringhouse Admin 🛛 🛃 NPPES NPI Registry 👔 Client Database 📔 https://cvreports.heal 📋 Bills 🚾 ADP 🥼 TES | ST PROVIDERS Clea |
| HealthSm                                      | HOME CORPORATE SITE CUSTOMER SERVICE LOGOUT                                                            | A                 |
|                                               | Clearinghouse Portal                                                                                   |                   |
| Welcome, TestProvider                         | Rejected Claim Count ( for Submitted Claims only )                                                     |                   |
| Actions<br>Upload a File                      | *Both Begin Date and End Date are required for a search.                                               |                   |
| Retrieve a File                               | Begin Date: *         End Date: *           Claim Submission Date:         08/28/2016         [13]     |                   |
| Retrieve Response Files                       |                                                                                                    |                   |
| Find a Claim                                  | Report Type: Rejected Claims                                                                           |                   |
| Find Attachments                              |                                                                                                    |                   |
| Professional Claim Editing                    | Search                                                                                                 |                   |
| Institutional Claim Editing                   |                                                                                                    |                   |
| Dental Claim Editing                          |                                                                                                    |                   |
| Change My Profile                             |                                                                                                    |                   |
| Download User Guide                           |                                                                                                    |                   |
| Real-Time Trans<br>Submit Eligibility Request |                                                                                                    |                   |
| List Eligibility Responses                    |                                                                                                    |                   |
| Submit Claim Status Request                   |                                                                                                    |                   |
| List Claim Status Responses                   |                                                                                                    |                   |
| Submit Services Review<br>Request             |                                                                                                    |                   |
| List Service Review Responses                 |                                                                                                    | -                 |

| Clearinghouse Portal: Rep         |                   | eqistry     | × P Care      | Vu Clearing | house Po          | X                |                   |                       | alest a                | Nicole –              | □ X            |
|-----------------------------------|-------------------|-------------|---------------|-------------|-------------------|------------------|-------------------|-----------------------|------------------------|-----------------------|----------------|
| ← → C ☆ A https:                  | ://secureedi.heal | thsmart.c   | om/TPM/re     | ports/par   | tnertran          | sactionty        | pes.aspx          |                       |                        | 57                    | 1. =           |
| Managed bookmarks                 | earinghouse Admin |             | NPI Registry  | Client Dat  | abase 📔           | https://cvr      | eports.heal       | 🗖 Bills 📈             | ADP P TEST P           | ROVIDERS Clea         |                |
|                                   | Line.             |             |               |             | но                |                  | ATE SITE C        | USTOMER SERVICE       | LOGOUT                 |                       |                |
| HealthSm                          |                   | tems        |               |             |                   |                  |                   |                       |                        |                       |                |
| ,                                 | 1-7-              |             | C             | lea         | rin               | gho              | ous               | e Por                 | tal                    |                       |                |
| Welcome, TestProvider             | Partne            | r Trai      | nsactio       | n Typ       | es                |                  |                   |                       |                        |                       |                |
| Actions                           | 67                |             |               |             |                   |                  |                   |                       |                        |                       |                |
| Retrieve a File                   | 🧼 🎺 s             | earch Again | 1             |             |                   |                  |                   |                       |                        |                       |                |
| Retrieve Response Files           | Search            | Dates: 08/2 | 29/2016 - 08, | /31/2016    |                   |                  |                   |                       |                        |                       |                |
| Find a Claim                      | Repor             | t of Sub    | mitted Cla    | ims by      | Transa            | tion Ty          | ре                |                       |                        |                       |                |
| Find Attachments                  | Partner           |             | Total Total   | Rejected    | Rejected          | Accepted         | Accepted          | Rejected by           | Rejected by            | Accepted by           | Accept         |
| Professional Claim Editing        | Name              | PayerId     | Count Amoun   | t Count     | by CVCH<br>Amount | by CVCH<br>Count | by CVCH<br>Amount | Vendor/Payor<br>Count | Vendor/Payor<br>Amount | Vendor/Payor<br>Count | Vendo<br>Amour |
| Institutional Claim Editing       |                   |             |               |             |                   |                  |                   |                       |                        |                       |                |
| Dental Claim Editing              | TOTAL             |             | 0 \$0.0       | 0 0         | \$0.00            | 0                | \$0.00            | 0                     | \$0.00                 | 0                     |                |
| Change My Profile                 |                   |             |               |             |                   |                  |                   |                       |                        |                       |                |
| Download User Guide               |                   |             |               |             |                   |                  |                   |                       |                        |                       |                |
|                                   |                   |             |               |             |                   |                  |                   |                       |                        |                       |                |
| Real-Time Trans                   |                   |             |               |             |                   |                  |                   |                       |                        |                       |                |
| Submit Eligibility Request        |                   |             |               |             |                   |                  |                   |                       |                        |                       |                |
| List Eligibility Responses        |                   |             |               |             |                   |                  |                   |                       |                        |                       |                |
| Submit Claim Status Request       |                   |             |               |             |                   |                  |                   |                       |                        |                       |                |
| List Claim Status Responses       |                   |             |               |             |                   |                  |                   |                       |                        |                       |                |
| Submit Services Review<br>Request |                   |             |               |             |                   |                  |                   |                       |                        |                       |                |
| List Service Review Responses     |                   |             |               |             |                   |                  |                   |                       |                        |                       |                |

You can also search by edit claims as well

| Clearinghouse Portal: Rep                     | 🗸 🛃 NPPES NPI Registry 🗙 🎦 CareVu Cleaninghouse P: 🗙                                                   | Nicole I – 🗆 X    |
|-----------------------------------------------|----------------------------------------------------------------------------------------------------|-------------------|
| 🗲 🔿 C 🔺 🔒 https:                              | //secureedi.healthsmart.com/TPM/reports/partnerrejectcount.aspx                                        | ☆ 😕 🔳             |
| 🛅 Managed bookmarks 📋 Cle                     | aringhouse Admin 🛛 🛃 NPPES NPI Registry 👔 Client Database 📔 https://cvreports.heal 📋 Bills 🚾 ADP 🥼 TES | ST PROVIDERS Clea |
| HealthSm                                      | HOME CORPORATE SITE CUSTOMER SERVICE LOGOUT                                                            | A                 |
|                                               | Clearinghouse Portal                                                                                   |                   |
| Welcome, TestProvider                         | Rejected Claim Count ( for Submitted Claims only )                                                     |                   |
| Actions<br>Upload a File                      | *Both Begin Date and End Date are required for a search.                                               |                   |
| Retrieve a File                               | Begin Date: *         End Date: *           Claim Submission Date:         08/28/2016         [13]     |                   |
| Retrieve Response Files                       |                                                                                                    |                   |
| Find a Claim                                  | Report Type: Rejected Claims                                                                           |                   |
| Find Attachments                              |                                                                                                    |                   |
| Professional Claim Editing                    | Search                                                                                                 |                   |
| Institutional Claim Editing                   |                                                                                                    |                   |
| Dental Claim Editing                          |                                                                                                    |                   |
| Change My Profile                             |                                                                                                    |                   |
| Download User Guide                           |                                                                                                    |                   |
| Real-Time Trans<br>Submit Eligibility Request |                                                                                                    |                   |
| List Eligibility Responses                    |                                                                                                    |                   |
| Submit Claim Status Request                   |                                                                                                    |                   |
| List Claim Status Responses                   |                                                                                                    |                   |
| Submit Services Review<br>Request             |                                                                                                    |                   |
| List Service Review Responses                 |                                                                                                    | -                 |